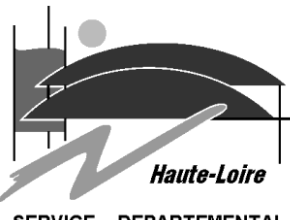

SERVICE DEPARTEMENTAL D'INCENDIE ET DE SECOURS

# **INFO P15 Changement Signature Outlook 2010**

• Copier la signature Ci-dessous

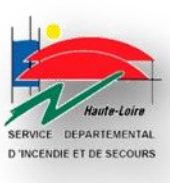

## (Grade) Prénom NOM

Service

Service Départemental d'Incendie et de Secours de la Haute-Loire 104, rue Hippolyte Malègue – Taulhac – 43000 LE PUY-EN-VELAY 2 : 04 71 07 ... 2 : 06 ... (non obligatoire) <u>mail@sdis43.fr</u>

Pensez environnement ! N'imprimez ce document que si c'est vraiment nécessaire

#### 2 Sur outlook, aller dans le menu Fichier, options :

|           | <b>Q</b>                                        |         | 10 M 10         |  |
|-----------|-------------------------------------------------|---------|-----------------|--|
|           | Fichier                                         | Accueil | Envoyer/recevoi |  |
|           | Enregistrer sous Enregistrer les pièces jointes |         |                 |  |
|           | Informations                                    |         |                 |  |
|           | Ouvrir                                          |         |                 |  |
|           | Imprimer                                        |         |                 |  |
|           | Aide                                            |         |                 |  |
| $\langle$ | Di 🗐                                            | otions  |                 |  |
|           | N QU                                            | litter  |                 |  |

• Dans la partie Courrier, cliquez sur le bouton signature

| O     I ⇒       Fichier     Accueil       Envoyer/recevoir       Options Outlook | Boîte de réception - joel.grand@sdis43.fr - Microsoft Outlook                                                                    | - • X    |
|----------------------------------------------------------------------------------|----------------------------------------------------------------------------------------------------|----------|
| <u>Général</u><br>Courrier                                                       | Modifiez les paramètres des messages que vous créez et recevez.                                                                  |          |
| Calendrier                                                                       | Composition des messages                                                                                                    |          |
| Contacts<br>Tâches                                                               | Changez les paramètres de modification des messages.<br>Composer les messages dans ce format : HTML •                            | liteur 🗉 |
| Notes et journal<br>Recherche                                                    | ABC<br>I Toujours vérifier l'orthographe avant l'envoi<br>I gnorer le tegte du message d'origine pour la réponse ou le transfert | tique    |
| Mobile<br>Langue<br>Options avancées                                             | Créez ou modifiez des signatures pour les messages.                                                                              | tures    |

Oliquez sur Nouveau

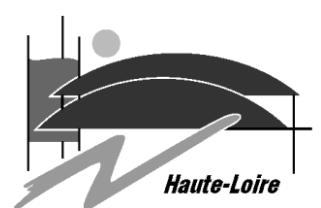

#### SERVICE DEPARTEMENTAL D'INCENDIE ET DE SECOURS

| Signatures et thème                | Charles in some in some of               |
|------------------------------------|------------------------------------------|
| Signature électronique             | Thème p <u>e</u> rsonnel                 |
| Séle <u>c</u> tionner la signature | à modifier                               |
| Joel 4 Commune<br>Joel Perso       | ·                                        |
| <u>Supprimer</u>                   | •<br>ouveau Enregistrer <u>R</u> enommer |

### S Rentrez votre Prénom et Nom et Cliquez sur Ok

| Nouvelle signature                  |  |  |  |  |
|-------------------------------------|--|--|--|--|
| Tapez un nom pour cette signature : |  |  |  |  |
| Joel GRAND                          |  |  |  |  |
| OK Annuler                          |  |  |  |  |

• Faites un Clic droit et Cliquez sur Coller